## **???Royal Mail??**

???ID??: 975 | ??: ???? | ?????: Thu, Dec 1, 2022 2:01 PM

????Royal Mail???

- 1. Click & Drop API authorisation key
- 2. SoldEazy API authorization key

https://business.parcel.royalmail.com/

????

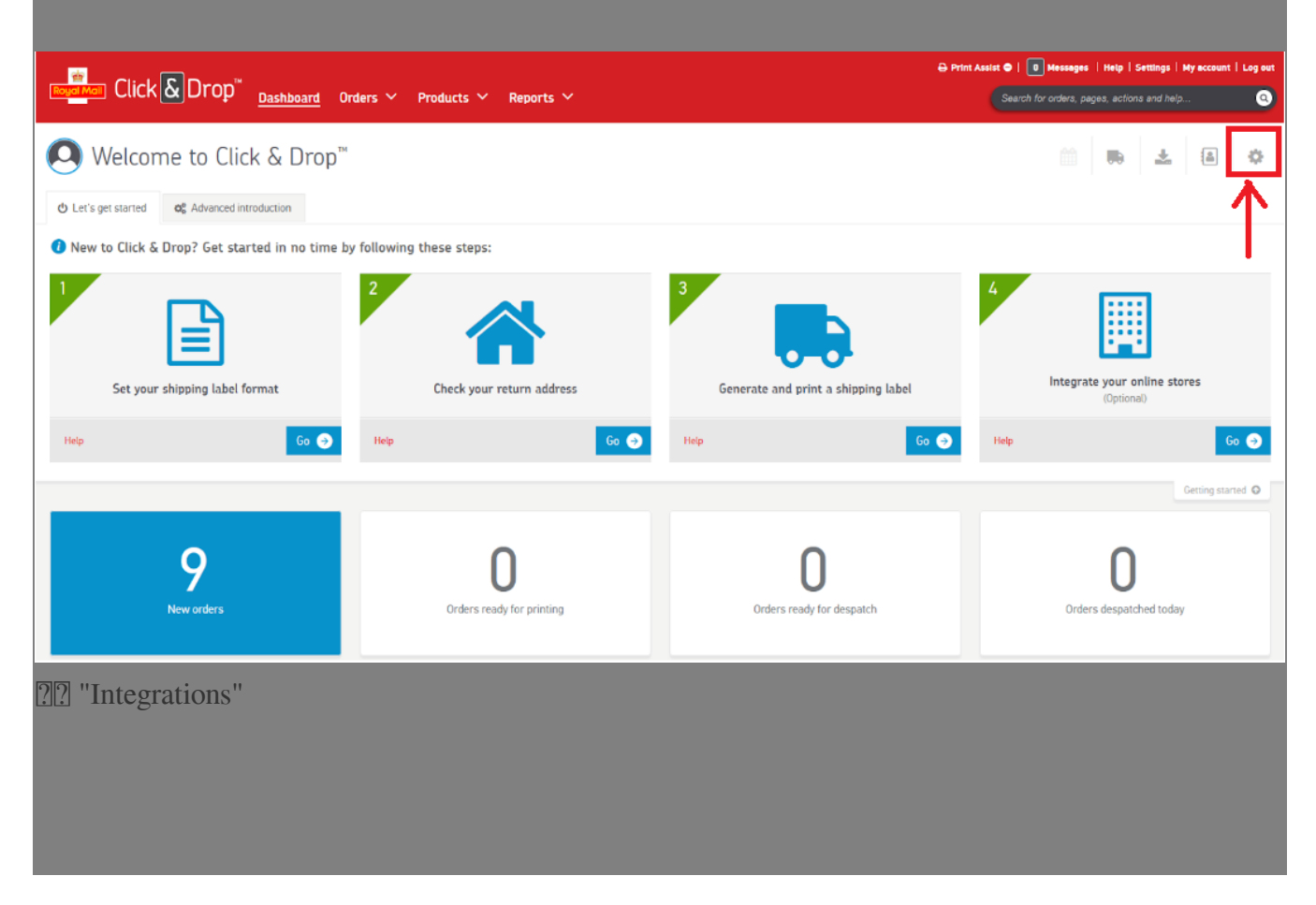

| A Print Assist ©   0 Messages   Help   <u>Settings</u>   My account   Log out                                                                       |                                                                                                    |                                                                                                    |                                                                                                    |  |  |
|----------------------------------------------------------------------------------------------------|----------------------------------------------------------------------------------------------------|----------------------------------------------------------------------------------------------------|----------------------------------------------------------------------------------------------------|--|--|
| Revol Mail UICK & UTOP Dashboard Ord                                                                                                    | ers 🔨 Products 🌱 Reports 🜱                                                                              |                                                                                                    | Search for orders, pages, actions and help                                                                                       |  |  |
| Settings / Overview                                                                                                    |                                                                                                    |                                                                                                    |                                                                                                    |  |  |
| Integrations<br>Connect and manage your online stores to allow Click &<br>Drop to automatically import your orders for you                          | Company address<br>Set up and manage your trading and return addresses                                  | User management<br>Set up and manage users on your Click & Drop account                             | Trading names<br>Set up and manage trading names if you trade online using<br>different business identities or brands            |  |  |
| Go →                                                                                                    | Go 🥏                                                                                                    | Go 📀                                                                                                | Go 🗲                                                                                                    |  |  |
| Shipping services<br>See details of your shipping services and configure your<br>favourites                                                         | Label format<br>Choose the label and despatch note format you'd like to use<br>for your shipping labels | Shipping rules<br>Set up and manage shipping rules to automatically apply<br>postage to your orders | My data<br>Submit requests to erase customer data from your Click &<br>Drop orders, or entirely delete your Click & Drop account |  |  |
| <b>G</b> ₀ →                                                                                                    | Go 🥏                                                                                                    | <b>G</b> ₀ <b>●</b>                                                                                 | Go €                                                                                                    |  |  |
| Default customs information<br>Choose default categories, a signature image, and default<br>package contents for your customs declaration documents | Miscellaneous<br>Set up and manage miscellaneous settings related to your<br>Click & Drop account       |                                                                                                    |                                                                                                    |  |  |
| 2 "add a new integration"                                                                                                    |                                                                                                    |                                                                                                    |                                                                                                    |  |  |
|                                                                                                    | ers Y Products Y Reports Y                                                                              | ⇔ Print                                                                                             | Assist 0   0 Messages   Help   Settings   My eccount   Log out<br>Search for orders, pages, actions and help 2                   |  |  |
| S Integrate your online stores with Click & Drop by using the 'Add                                                                                  | a new integration' button.                                                                              |                                                                                                    |                                                                                                    |  |  |
| Settings / Integrations                                                                                                    |                                                                                                    |                                                                                                    | Add a new integration                                                                                                    |  |  |
| Channel Integration name                                                                                                    | Irading name Country                                                                                    | Username Connection                                                                                 | n expires Status                                                                                                    |  |  |
| Manual Order Entry                                                                                                    | Ltd                                                                                                    |                                                                                                    | 0                                                                                                    |  |  |
| -                                                                                                    |                                                                                                    |                                                                                                    |                                                                                                    |  |  |

? Click & Drop API

|                                 |                               |                              |                                    | e<br>e              | Print Assist @   U Messages   1 |
|---------------------------------|-------------------------------|------------------------------|------------------------------------|---------------------|---------------------------------|
| Add a new integration           | ike to add? 🕐                 |                              |                                    |                     | 8                               |
| amazon                          | BICCOMMERCE                   | ebay                         | <b>Shopify</b><br>Click & Drop API | (i) Magento         | COMMERCE                        |
| HOT OH<br>THE HIGH<br>TREET     | Etsy                          | Click & Drop<br>Desktop      | Click & Drop <sup>™</sup>          | OnBuy.com           | 🗘 bluepark                      |
|                                 |                               | <u></u> ёкм                  | ÚŊ                                 |                     |                                 |
| × Cancel                        |                               |                              |                                    |                     |                                 |
| ?? integration nam              | le ????                       |                              |                                    |                     |                                 |
| Add a new integration           |                               |                              |                                    |                     | 8                               |
| Click here to view our hel      | p guide on how to import orde | rs with the Click & Drop API |                                    |                     |                                 |
| * Indicates a required field    | efault trading name * 🕜       | ~                            | Integration name<br>SoldEazy - API |                     |                                 |
| × Cancel                        | Use shipping address f        | or billing address           | Create batches for th              | e imported orders 🕜 | Save                            |
| <pre>???integration ?????</pre> | ??????integration             | n???????.(??????             | ??)                                |                     |                                 |
| Settings / Integrations         | Testion name                  | ma Cauntar                   | Harmanna                           | Connortion avairant | Add a new integration           |
|                                 | Ltd - API All                 | United Kingdom               | Userinative                        | connection expires  |                                 |
| Manual                          | Order Entry                   | Ltd                          |                                    |                     | 0                               |
| ??????"Update and               | d connect"                    |                              |                                    |                     |                                 |

| Settings / Integrations                                                           |                                                                                                    |                                          | Add a new integration            |
|-----------------------------------------------------------------------------------|----------------------------------------------------------------------------------------------------|------------------------------------------|----------------------------------|
| Gol 🔂 ngo                                                                         | 1d - API All United Kingd                                                                                                    | lom                                      | Ø                                |
| Click here to view our help guide on how to import     Indicates a required field | orders with the Clack & Drop API                                                                                                    |                                          |                                  |
|                                                                                   | Default trading name * 🕢                                                                                                    | Integration name SoldEazy - API          |                                  |
|                                                                                   | Use shipping address for billing address Pass this auth key in the header of every API call made to For further details, visit How to import orders with the Cl | Create batches for the imported orders ? |                                  |
|                                                                                   | Click & Drop API authorisation key: 04044410-440-4400                                                                                                    | -0001310/bC0-C1 e 🗐                      | Update and connect Delete Update |
| × Cancel                                                                          |                                                                                                    |                                          |                                  |

??? integration ?????????SoldEazy????.

| Regard Mail Click & Dro | )p™ <sub>Dashboard</sub> Orders ~ | ′ Products ∨ Reports ` | <b>~</b>       |          | Print Assist      I     I     Bearch for orde | sages   Help   Settings   My acc<br>ers, pages, actions and help | ount   Log out |
|-------------------------|-----------------------------------|------------------------|----------------|----------|-----------------------------------------------|------------------------------------------------------------------|----------------|
| Settings / Integrations |                                   |                        |                |          |                                               | Add a new                                                        | vintegration   |
| Channel                 | Integration name                  | Trading name           | Country        | Username | Connection expires                            | Status                                                           |                |
| ပမာ 🖉 ာက္တား            | Ltd - API                         | All                    | United Kingdom |          |                                               | 0                                                                |                |
| ġ                       | Manual Order Entry                | Ltd                    |                |          |                                               | <b>3</b>                                                         |                |

2. ?SoldEazy???API authorization key

??? **????>???**?

| 渠道賬號  |  |
|-------|--|
| 銷售渠道  |  |
| 收付款渠道 |  |
| 物流渠道  |  |
|       |  |

2?? < ????????? >, ??? Royal Mail?? "Click & Drop"

| 物流渠道 |                                              |                      | 新加物流                        | 渠道 🖶 幫助 |
|------|----------------------------------------------|----------------------|-----------------------------|---------|
| 25 🗸 |                                              | 渠道帳戶類型               |                             |         |
|      | Constant Constant                            |                      | CONTINENTAL                 | 1       |
|      | (SF) EXPRESS<br>順豐速運                         | ebayeDIS<br>SpeedPAK | ShipStati <mark>o</mark> n' | 1       |
|      | <b>とつい</b><br>台灣物流方案<br>Taiwan Shipping Tool | FedEx. 2             | Click & Drop"               |         |
| 1    |                                              |                      |                             | · 🟦     |

| Shipping Channel                                            |                                                                                                    |                                                                                          | Add a Shipping Channel 🖶  Help   |
|-------------------------------------------------------------|----------------------------------------------------------------------------------------------------|------------------------------------------------------------------------------------------|----------------------------------|
|                                                             |                                                                                                    |                                                                                          | Save Back                        |
| Field Name                                                  |                                                                                                    | Field Value                                                                              |                                  |
| Shipping Channel Type                                       | Click & Drop                                                                                                    |                                                                                          |                                  |
| Email                                                       |                                                                                                    |                                                                                          |                                  |
| Click & Drop API authorisation key                          |                                                                                                    |                                                                                          |                                  |
|                                                             |                                                                                                    |                                                                                          | Save Back                        |
| Settings / Integrations                                     |                                                                                                    |                                                                                          | Add a new integration            |
| Cod Click, here to view our help guide an how to import and | API All United Kingdom lens with the Click & Drop API                                                                                          |                                                                                          | Ø                                |
| * Indicates a required field                                |                                                                                                    |                                                                                          |                                  |
|                                                             | Default trading name * 😧                                                                                                    | Integration name<br>  SoldEazy - API                                                     |                                  |
|                                                             | ✓ Use shipping address for billing address                                                                                                    | Create batches for the imported orders ?                                                 |                                  |
|                                                             | Pass this auth key in the header of every API call made to Clic<br>For further details, visit <b>How to import orders with the Click &amp;</b> | $k\ \delta$ Drop. API requests made without authorisation will fail. $$\mbox{Drop API}$$ |                                  |
|                                                             | Click & Drop API authorisation key: 04 1000 1000 100 100 000                                                                                   | e 🗐                                                                                      |                                  |
| × Cancel                                                    |                                                                                                    |                                                                                          | Update and connect Delete Update |

\*\*\*Fin\*\*\*

222 : Holistic Tech - Thu, Dec 1, 2022 11:22 AM. 2222 1025 2

 Image: Contract of the second second sec